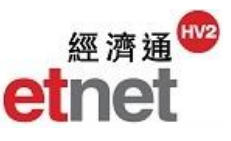

## 2.4 Warrant / CBBC 2.4.1 Warrant / CBBC Monitoring List

| War/CBBC(R) Futures(F) Options(O) | 🧾 Wa                  | rrant Mon <del>i</del> | toring List [HSI H:  | ang Seng   | Index] |                  |                |                      |            |                |               | 10         | _ 🗆 X |
|-----------------------------------|-----------------------|------------------------|----------------------|------------|--------|------------------|----------------|----------------------|------------|----------------|---------------|------------|-------|
| Warrant Monitoring List           |                       |                        | ul Warrants   🛧 Watc | h List   S | Search | (Multiple Sortin | ng: Hold "Ctrl | and press on c       | columns) 🕒 | Compare        | ₩ 🗘 🖬         | Setup      | Save  |
| Warrant Ranking                   | Filter                | ★ Total Tur            | nover 1.505B Ca      | all 913.2  | 87M P  | Put 591.46       | 7M Call/P      | rut <mark>61%</mark> | 39%        | Total Turnover | is HKD-equiva | alent Call | Put   |
| ES Warrant Turneyer Analysis      |                       | HSI                    | 恒生指數                 | ₩0<br>↓2   | 2473   | -365.190         | -1.599         | 16.553B              | NO. OF T   | BIG            | ASK           | EX. Price  | -     |
| Waffant rumover Analysis          | ☆                     | 29499                  | 恒指摩通七五購A             | +          | 0.160  | -0.029           | -15.344        | 546.710K             | 9          | 0.160          | 0.161         | 23000.000  |       |
| 🗞 Warrant Comparison              |                       | 29322                  | 恒指法與七六購B             | +          | 0.157  | -0.028           | -15.135        | 751.920K             | 15         | 0.156          | 0.158         | 23000.000  |       |
| 100 Warrant Analyzer              | い<br>い<br>い<br>い<br>い | 29313                  | 恒指法興七三購A<br>幅均高成十六購△ | +          | 0.170  | -0.033           | -16.256        | 24 730M              | 392        | 0.169          | 0.170         | 22000.000  |       |
|                                   | 납                     | 29098                  | 恒指電量LAMA             | +          | 0.161  | -0.029           | -15.263        | 816.040K             | 5          | 0.158          | 0.160         | 22000.000  |       |
| Warrant/CBBC Memo                 |                       | 28845                  | 恒指摩通七三購A             | +          | 0.174  | -0.030           | -14.706        |                      |            | 0.173          | 0.174         | 22000.000  |       |
| CBBC Monitoring List              | ☆                     | 28776                  | 恒指高盛七三購A             | +          | 0.179  | -0.034           | -15.962        | 6.726M               | 132        | 0.178          | 0.179         | 21968.000  |       |
| CODE monitoring List              |                       | 28603                  | 恒指法巴七二購C             | +          | 0.325  | -0.045           | -12.162        |                      |            | 0.320          | 0.325         | 21000.000  |       |
| CBBC Ranking                      |                       | 28384                  | 恒指同強八甲頭D<br>恒指法巴十三購B | 1          | 0.202  | -0.045           | -11.702        | 33.450K              | 4          | 0.410          | 0.202         | 20400.000  |       |
| CBBC Turnover Analysis            |                       | 28375                  | 恒指法巴七二購A             | +          | 0.370  | -0.035           | -8.642         |                      |            | 0.360          | 0.370         | 20000.000  |       |
| CPPC Comparison                   |                       | 28368                  | 恒指法巴六乙購C             |            |        |                  |                |                      |            | 0.580          | 0.600         | 19600.000  |       |
| VS CBBC Companson                 |                       | 28355                  | 恒指法興七一購A             | +          | 0.465  | -0.045           | -8.824         |                      |            | 0.460          | 0.465         | 19500.000  |       |
| CBBC Analyzer                     | 다<br>소                | 28158                  | 恒指摩逋ハ甲購し<br>恒指瑞信六乙購B | 1          | 0.450  | -0.045           | -9.091         |                      |            | 0.430          | 0.450         | 20600.000  |       |
| MCE CBBC Outstanding Quantity     |                       | 28033                  | 恒指高盛六乙購A             | . <b>i</b> | 0.335  | -0.050           | -12.987        |                      |            | 0.330          | 0.335         | 20568.000  |       |
|                                   |                       | 27985                  | 恒指摩通六乙購C             | +          | 0.325  | -0.040           | -10.959        |                      |            | 0.310          | 0.325         | 20600.000  |       |
|                                   |                       | 27922                  | 恒指法與六乙購D             | +          | 0.370  | -0.055           | -12.941        |                      |            | 0.365          | 0.370         | 20500.000  |       |
|                                   | 다<br>스                | 27921                  | 恒指法興七二購A<br>幅告注明十六購A | +          | 0.370  | -0.040           | -9.756         | 528 100K             | 9          | 0.365          | 0.370         | 20000.000  |       |
|                                   | ন<br>ব                | 21320                  | 1月1日/天央 し//))周口      |            | 0.000  | -0.000           | -0.001         | 620.1001             | 3          | 0.000          | 0.000         | 15000.000  | •     |

Warrant / CBBC Monitoring List provides real-time quote of warrant or CBBC and its underlying including outstanding quantity, exercise price, and implied volatility etc. With the use of sorting and filtering function, user can find the desired warrant or CBBC according to their own criteria and preference. In addition, user can add their favorable warrant or CBBC to "Watch List" or "Comparison" table for closely monitoring and making better investment strategy.

(i) Maximum Number of Windows Open: 2

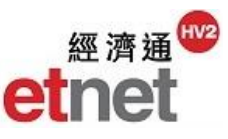

|   | 🥶 Warrant Monitoring List [HSI Hang Seng Index]                                      |             |              |                                       |          |       |     |        |       |        |                      |           |  |
|---|--------------------------------------------------------------------------------------|-------------|--------------|---------------------------------------|----------|-------|-----|--------|-------|--------|----------------------|-----------|--|
| J | All Warrants   🛧 Watch List   🔅 (Multiple Sorting: Hold "Ctrl" and press on columns) |             |              |                                       |          |       |     |        |       |        |                      |           |  |
|   | Filter                                                                               | ★ Total Tur | nover 1.505B | Call                                  | 913.2    | 87M   | Put | 591.   | 467M  | Call/F | Put <mark>61%</mark> | 39%       |  |
|   |                                                                                      | Code        | Chi Name     | e e e e e e e e e e e e e e e e e e e | Non      | ninal | (   | Chg    | %Cha  | 1      | Ex. Price            | 2 Turnove |  |
|   |                                                                                      | HSI         | 恒生指數         |                                       | ₩22      | 482   | -3  | 56.38  |       |        |                      | -16.77    |  |
| 5 | 습                                                                                    | 12400       | 恒指法興六甲       | 構Β                                    | +        | 0.060 |     | -0.040 | 0 -40 | .000   | 22500.000            | 10.65     |  |
| 5 | 습                                                                                    | 27777       | 恒指瑞銀六甲       | 購A                                    | +        | 0.069 |     | -0.039 | 9 -36 | .111   | 22500.000            |           |  |
| 5 | 습                                                                                    | 27626       | 恒指摩通六甲       | 購Β                                    | +        | 0.075 |     | -0.041 | 1 -35 | .345   | 22400.000            | 394.84    |  |
| 5 | ☆                                                                                    | 27743       | 恒指高盛六甲       | 購A                                    | +        | 0.080 |     | -0.038 | 3 -32 | .203   | 22400.000            | 49.00     |  |
| 5 | 습                                                                                    | 13109       | 恒指法興七四期      | 構Α                                    | <b>+</b> | 0.044 |     | -0.018 | 3 -29 | .032   | 25000.000            | 22.08     |  |

### Sorting

User may click the column title to sort the list by code or by value in ascending/descending order. With one click again on the same column title, information will be sorted by reverse order. For multiple-column sorting, user needs to hold the "Ctrl" button on keyboard and clicks the columns title at the same time to sort with two criteria.

#### Watch List

| 👸 СВ | BC Monite | oring List [HSI Hang S | eng Index] |          |               |               |               |           |          |           | t _        |         |
|------|-----------|------------------------|------------|----------|---------------|---------------|---------------|-----------|----------|-----------|------------|---------|
|      | -         | All CBBC 🛧 Watch L     | ist Search | (Multipl | le Sorting: H | lold "Ctrl" a | nd press on c | olumns) 🔂 | Compare  | 🖾 🌞 🚹     | Setup S    | ave     |
|      | Code      | C                      | er (Chi)   | Туре     | Nomin         | al 💄          | Chg           | %Chg      | Turnover | No. of Tr | Call Price | 1       |
|      | 63973     | 恒指麥銀七三牛M               | 麥銀         | Bull     | +             | 0.070         | -0.020        | -22.222   | 172.310K | 14        | 21300.000  | <b></b> |
| *    | 66238     | 恒指高盛七甲牛Z               | 高盛         | Bull     | +             | 0.071         | -0.036        | -33.645   | 8.871M   | 236       | 21861.000  |         |
| *    | 65757     | 恒指瑞銀七十牛C               | 瑞銀         | Bull     | +             | 0.071         | -0.033        | -31.731   | 323.500K | 19        | 21900.000  |         |
| *    | 65833     | 恒指瑞銀七甲牛C               | 瑞銀         | Bull     | +             | 0.072         | -0.037        | -33.945   | 265.820K | 9         | 21850.000  |         |
| *    | 62369     | 恒指高盛七十牛T               | 高盛         | Bull     | +             | 0.075         | -0.035        | -31.818   | 3.904M   | 137       | 21750.000  |         |
| *    | 65896     | 恒指高盛七乙牛M               | 高盛         | Bull     | +             | 0.077         | -0.035        | -31.250   | 4.812M   | 134       | 21800.000  |         |
| *    | 61159     | 恒指瑞銀七八牛V               | 瑞銀         | Bull     | +             | 0.077         | -0.031        | -28.704   | 151.090K | 8         | 21688.000  |         |
| *    | 63093     | 恒指麥銀七三牛L               | 麥銀         | Bull     | +             | 0.080         | -0.020        | -20.000   | 319.730K | 16        | 21100.000  |         |
| *    | 64009     | 恒指法巴七九牛N               | 法巴         | Bull     | +             | 0.091         | -0.036        | -28.346   | 8.193M   | 141       | 21700.000  |         |
| *    | 62372     | 恒指麥銀七三牛J               | 麥銀         | Bull     | +             | 0.092         | -0.016        | -14.815   | 102.630K | 3         | 20900.000  |         |
| *    | 63086     | 恒指麥銀七三牛K               | 麥銀         | Bull     | +             | 0.098         | -0.015        | -13.274   |          |           | 20800.000  |         |
| *    | 63800     | 恒指法巴七十牛M               | 法巴         | Bull     | +             | 0.098         | -0.037        | -27.407   | 5.565M   | 121       | 21600.000  |         |
| *    | 62892     | 恒指法巴七九牛M               | 法巴         | Bull     | +             | 0.109         | -0.037        | -25.342   | 4.933M   | 80        | 21500.000  |         |
| *    | 61335     | 恒指法巴七三熊Y               | 法巴         | Bear     | 1             | 0.163         | +0.040        | +32.520   | 584.220K | 17        | 23900.000  |         |
| *    | 61377     | 恒指法巴七二熊E               | 法巴         | Bear     | 1             | 0.174         | +0.040        | +29.851   | 1.144M   | 32        | 24000.000  | -       |
| 4    |           |                        |            |          |               |               |               |           |          |           |            | F       |

Watch list can save the favorable warrant or CBBC for monitoring. For adding desired derivative into the list, user can click on the symbol  $\overleftrightarrow$  beside the number of Warr/CBBC and the star icon  $\overleftrightarrow$  will change to yellow colour. For removing warrant or CBBC from the list, user can simply press the  $\overleftrightarrow$  symbol again to move out of monitoring.

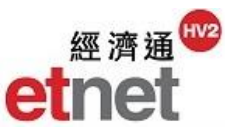

| War/CBBC(R) Futures(E) Options(O) | 😺 Warrant Con | parison         |                 |                 |                 | 1_0×            |
|-----------------------------------|---------------|-----------------|-----------------|-----------------|-----------------|-----------------|
| Warrant Monitoring List           | Code          | 29499 🗙         | 29322 🗙         | 29313 🗙         | 29141 🗙         | 28603 🗙         |
|                                   | Name          | JP-HSI @EC1705A | SG-HSI @EC1706B | SG-HSI @EC1703A | GS-HSI @EC1706A | BP-HSI @EC1702C |
| Warrant Ranking                   | Underlying    | HSI             | HSI             | HSI             | HSI             | HSI             |
| ES Warrant Turnover Analysis      | Туре          | Call            | Call            | Call            | Call            | Call            |
|                                   | Issuer        | JP              | SG              | SG              | GS              | BP              |
| 🗞 Warrant Comparison 📐            | Nominal       | ↓ 0.161         | ↓ 0.158         | ↓ 0.172         | ↓ 0.161         | ↓ 0.325         |
| 1999 Warrant Analyzar             | Ex. Price     | 23000.000       | 23000.000       | 22000.000       | 22968.000       | 21000.000       |
| warrant Analyzer                  | %Moneyness    | -2.225          | -2.225          | +2.219          | -2.089 👰        | +7.086          |
| Warrant/CBBC Memo                 | %I.V.         | 21.469          | 19.295 🎇        | 23.204          | 19.389          | 25.798          |
| Warrant/CBBC Memo                 | E.G. Ratio    | 10.617          | 11.378 🔘        | 9.729           | 11.259          | 8.232           |
| CBBC Monitoring List              | Delta         | +0.479          | +0.477          | +0.592          | +0.481          | +0.714 👰        |
|                                   | %Prem         | +6.794          | +6.473          | +3.920          | +6.410          | +2.052 🔶        |
| CBBC Ranking                      | Out. Qty      | 900.000K        | 18.970M         | 0 👰             | 19.260M         | 470.000K        |
| ES CBBC Turnover Analysis         | %Out. Qty     | 0.300           | 12.647          | 0.000 👰         | 9.630           | 0.470           |
|                                   | Units Issued  | 300.000M        | 150.000M        | 150.000M        | 200.000M        | 100.000M        |
| Vs CBBC Comparison                | Entitle R     | 6300.000        | 6000.000        | 8000.000        | 6000.000        | 6000.000        |
| CPRC Applyces                     | ER/RU         | 3.651           | 3.833           | 2.750           | 3.828           | 3.500           |
| CBBC Analyzer                     | Tr. Days      | 135             | 158 🤶           | 93              | 158 🤶           | 70              |
| MCE CBBC Outstanding Quantity St  | Last Tr. Date | 23/05/2017      | 23/06/2017 🤶    | 24/03/2017      | 23/06/2017 🤶    | 21/02/2017      |

# 2.4.2 Warrant / CBBC Comparison

Warrant/ CBBC Comparison helps user to examine the available Warrants or CBBC with analytical data in a table list up to 5 codes at one time. User can compare the call price, %premium, effective gearing ratio, and outstanding quantity among the selection. While the analytical data is labelled with a medal ( $\ref{P}$ ) aside, it means the value meet the optimize measure for balancing investment of reward and risk.

| The criteria            | for winning Medal 🙎                 |
|-------------------------|-------------------------------------|
| Compared Fields         | Criteria                            |
| %Moneyness              | The absolute value that near "0"    |
| %Implied Volatility     | The lowest %I.V.                    |
| Effective Gearing Ratio | The highest effective gearing ratio |
| Gearing Ratio           | The highest gearing ratio           |
| Delta                   | The highest delta                   |
| %Premium                | The lowest %premium                 |
| Change to Call Price    | The highest change to call price    |
| %Change to Call Price   | The highest % change to call price  |
| Outstanding Quantity    | The lowest outstanding quantity     |
| %Outstanding Quantity   | The lowest %outstanding quantity    |
| Available Trading Days  | The longest available trading days  |
| Last Trading Date       | The longest maturity                |

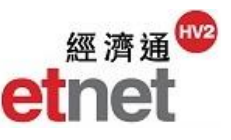

## 2.4.3 Warrant / CBBC Analyzer

| War/CBBC(R) Futures(E) Options(O) | 📴 Warrant / | Analyzer [HSI Hang S | eng Index]        |                 |             | _                   |        |      |                                          |          | 1_0×      |
|-----------------------------------|-------------|----------------------|-------------------|-----------------|-------------|---------------------|--------|------|------------------------------------------|----------|-----------|
| Warrant Monitoring List           | <b></b>     | 🔽 🗌 Type 🖛 🔲 Issu    | ier <b>v 📃</b> %N | loneyness 🛛 📄 🕅 | iOut. Qty 📃 | E.G. Ratiov 📃 Tr. D | ays▼   |      |                                          | Re       | eset 🛃 🔅  |
| wanant wontoning List             | X Ex. Price | Y %Out. Qty          | -                 | Call Put        | Code        | Name                | Issuer | Туре | Nominal                                  | Chg      | %Chg      |
| Warrant Ranking                   | %Out Ot/    |                      | 2016/11/11        | 1-30-44 Defrech | HSI         | Hang Seng Index     |        |      | <b>\$22489.370</b>                       | -349.740 | -1.531    |
| <u> </u>                          | /oout. aiy  |                      | 2010/11/11        | -               | 11139       | SG-HSI@EC1703B      | SG     | Call |                                          |          |           |
| 😫 Warrant Turnover Analysis       | 100.000     | • •                  |                   |                 | 11144       | SG-HSI @EC1705A     | SG     | Call | 0.280                                    | -0.040   | -12.500   |
|                                   | 90.000      |                      |                   |                 | 11176       | JP-HSI@EC1701A      | JP     | Call | • 0.235                                  | -0.050   | -17.544   |
| 🐝 Warrant Comparison              |             |                      |                   |                 | 11183       | UB-HSI @EC1612F     | UB     | Call |                                          |          |           |
|                                   | 80.000      |                      |                   |                 | 11184       | UB-HSI @EC1701A     |        | Call |                                          | 0.020    | 10.040    |
| Warrant Analyzer                  | 70.000      |                      |                   |                 | 11180       |                     | UB     | Call | <ul> <li>0.219</li> <li>0.225</li> </ul> | -0.030   | -12.048   |
|                                   | 60.000      |                      |                   |                 | 11224       |                     | LIC    | Call | 0.325                                    | 0.000    | -0.401    |
| Warrant/CBBC Memo                 | 80.000      | •                    |                   |                 | 11383       | BP-HSI@EC1612D      | BP     | Call | J 0.305                                  | -0.040   | -11 594   |
|                                   | 50.000      | 0 0                  | ••                |                 | 11384       | BP-HSI@EC1611A      | BP     | Call | L 0.189                                  | -0.048   | -20 253   |
| CBBC Monitoring List              | 40.000      |                      |                   |                 | 11388       | BP-HSI@EC1701A      | BP     | Call | L 0.228                                  | -0.047   | -17 091   |
|                                   | 40.000      | 0 0                  |                   |                 | 11416       | GS-HSI@EC1701A      | GS     | Call | J 0.265                                  | -0.045   | -14.516   |
| CBBC Ranking                      | 30.000      |                      |                   |                 | 11519       | SG-HSI @EC170       | SG     | Call | ↓ 0.235                                  | -0.045   | -16.071   |
|                                   | 20.000      |                      | •                 |                 | 11547       | JP-HSI@EC1704A      | JP     | Call | ↓ 0.170                                  | -0.028   | -14.141   |
| CBBC Turnover Analysis            | •           | ° • •                |                   |                 | 11570       | HS-HSI @EC1701B     | HS     | Call | ♦ 0.208                                  | -0.041   | -16.466   |
|                                   | 10.000      |                      |                   |                 | 11602       | GS-HSI @EC1612E     | GS     | Call | ↓ 0.148                                  | -0.035   | -19.126   |
| Vs CBBC Comparison                | 0.000       |                      |                   | Ex. Price       | 11607       | BI-HSI @EC1703A     | BI     | Call | ↓ 0.187                                  | -0.027   | -12.617 🚽 |
| CTT                               | 15000.000   | 20000.000 250        | 00.000            |                 | 4           |                     |        |      | )                                        |          | )         |
| CBBC Analyzer                     |             |                      |                   |                 |             |                     |        |      |                                          |          |           |
| KCE CBBC Outstanding Quantity S   |             |                      |                   |                 |             |                     |        |      |                                          |          |           |

According to user's own preference, Warrant/ CBBC Analyzer displays a scatter chart which plots derivative data along the X/Y-axis of 2 variables like Exercise Price and %Outstanding Quantity for favorable stock-picking. On the right hand side of the window, streaming Warrant/ CBBC information with sorting and filter function for Indexes or Securities are designed for quick screening.

#### **Setting X-axis and Y-axis**

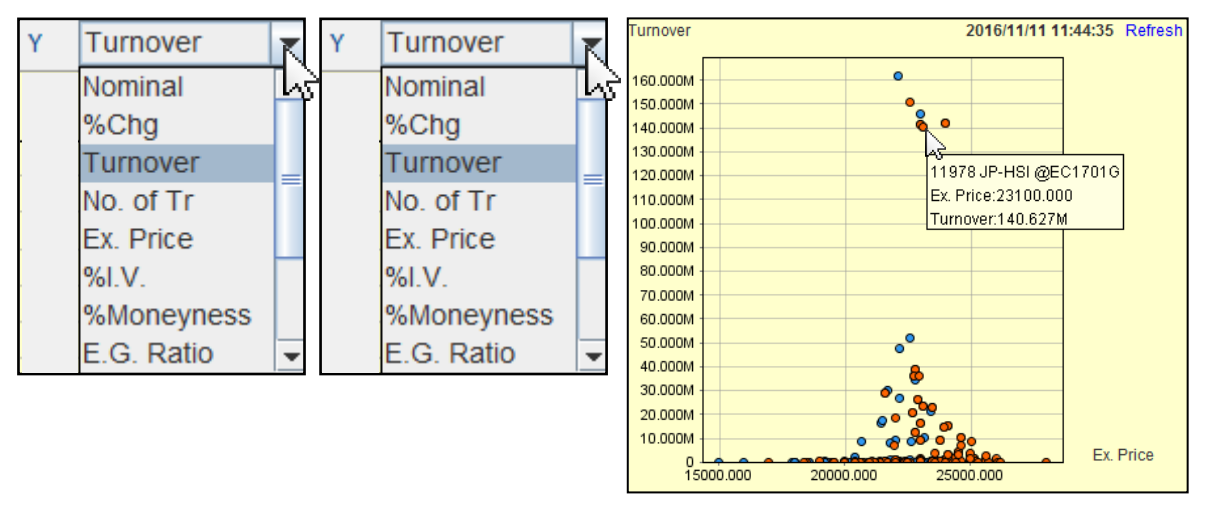

User can select different variables from X/Y-axis at the pull down menu to redraw the scatter chart. Besides, user can view the security code, name, variable and values of X/Y-axis of the corresponding Warrant or CBBC by mouse-over the point on the scattered chart.

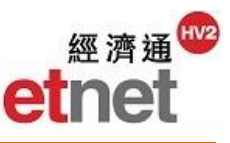

| ☐ Type▼ | 🖌 Issuer | 🔨 🔲 %N | loneyness <b>v</b> | ☐ %Out. Qty▼ | 🗾 E.G. Ratio | 🔲 Tr. Days |
|---------|----------|--------|--------------------|--------------|--------------|------------|
|         | ✓ Issue  | k      |                    | $\times$     | ● <30% √रे   |            |
|         | ✓ HT     | ✓ HS   | ✓ NM               | ✓ SC         | 30-70%       |            |
|         | ⊮ BP     | ✓ EA   | ✓ CT               | ⊮ SG         | ○ >70%       |            |
|         | MB       | VB UB  | 💌 GS               | 💌 BI         |              |            |
|         | ✓ JP     | CS     |                    |              |              |            |
|         |          | ОК     | Cance              |              |              |            |

#### Filtering

The filter is placed at the top of the window. User can select single or multiple desired criteria (depending on criteria) for searching. After filling the criteria, scatter chart will be redrawn automatically.

#### Sorting

| Code  | Name o            | suer | Туре | Nominal     | Chg      | %Chg    | Ex. Price | %Out. Qty |
|-------|-------------------|------|------|-------------|----------|---------|-----------|-----------|
| HSI   | Hang Seng Index 🚢 |      |      | \$22576.700 | -262.410 | -1.149  |           |           |
| 11607 | BI-HSI @EC1703A   | BI   | Call | ↓ 0.192     | -0.022   | -10.280 | 22100.000 | 0.000     |
| 12482 | BI-HSI @EC1701B   | BI   | Call | ↓ 0.113     | -0.027   | -19.286 | 23000.000 | 4.160     |
| 13248 | BI-HSI @EC1704A   | BI   | Call | ↓ 0.076     | -0.017   | -18.280 | 25000.000 | 1.300     |
| 27408 | BI-HSI @EC1611A   | BI   | Call | ↓ 0.215     | -0.035   | -14.000 | 21100.000 | 4.430     |
| 11383 | BP-HSI @EC1612D   | BP   | Call | ↓ 0.315     | -0.030   | -8.696  | 20700.000 | 0.000     |
| 11384 | BP-HSI @EC1611A   | BP   | Call | ↓ 0.199     | -0.038   | -16.034 | 21200.000 | 4.430     |
| 11388 | BP-HSI @EC1701A   | BP   | Call | ↓ 0.235     | -0.040   | -14.546 | 21600.000 | 0.010     |
| 11757 | BP-HSI @EC1705A   | BP   | Call | ↓ 0.158     | -0.024   | -13.187 | 23000.000 | 18.080    |
| 11927 | BP-HSI @EC1701D   | BP   | Call | 4 0.096     | -0.025   | -20.661 | 22800.000 | 40.230    |
| 12540 | BP-HSI @EC1704A   | BP   | Call | • 0.097     | -0.020   | -17.094 | 23800.000 | 19.360    |
| 12627 | BP-HSI @EC1708A   | BP   | Call | • 0.102     | -0.015   | -12.820 | 24500.000 | 13.110    |
| 13019 | BP-HSI @EC1703D   | BP   | Call | ♦ 0.065     | -0.015   | -18.750 | 24100.000 | 26.210    |
| 13202 | BP-HSI @EC1706B   | BP   | Call | • 0.065     | -0.010   | -13.333 | 25000.000 | 2.670     |
| 13310 | BP-HSI @EC1710A   | BP   | Call | ♦ 0.071     | -0.007   | -8.974  | 26000.000 | 10.820    |
| 25271 | BP-HSI @EC1703A   | BP   | Call | ↓ 0.171     | -0.026   | -13.198 | 22000.000 | 20.050    |

User can sort the selected warrant / CBBC by clicking the column title, such as, code, type, call price and %outstanding quantity etc. The default sorting is in ascending order; while user clicks again on the same column title, the information will be sorted in descending order.

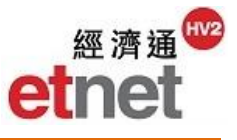

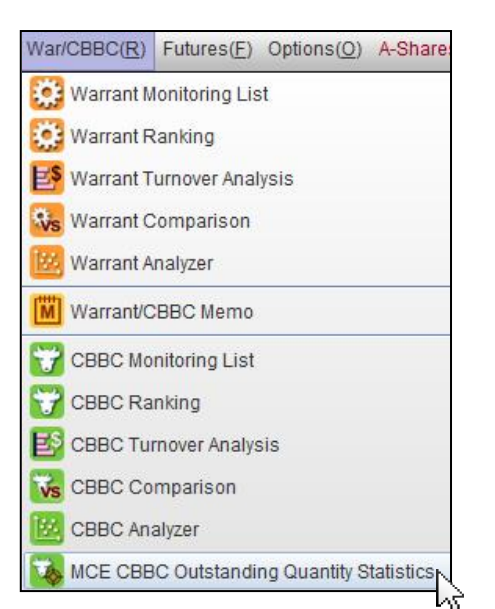

#### 2.4.4 MCE CBBC Outstanding Quantity Statistics

| 孩 MCE CBBC Outstanding Quantity Statistic | CS            |                  |             |           |                | 5 _ C ×                   |
|-------------------------------------------|---------------|------------------|-------------|-----------|----------------|---------------------------|
| Out. Qty Distribution Chart (HSI)         | 🗖 Bear 💷 Last |                  |             | -         | / Estimated Sr | niper Target of Bull/Bear |
| Call Price                                |               | Call Price       | No. of CBBC | Out. Qty  | %Out. Qty      | No. of Futures Qty        |
|                                           | <b>A</b>      | 27200 - 27299    | 1           | 930.000K  | 0.620          | 0 🔺                       |
| 23100 - 23199                             |               | 27000 - 27099    | 2           | 230.000K  | 0.057          | 0                         |
| 23000 - 23099                             |               | 26900 - 26999    | 1           | 1.160M    | 0.580          | 1                         |
|                                           |               | 26800 - 26899    | 3           | 10.000K   | 0.002          | 0                         |
| 22900 - 22999                             |               | 26600 - 26699    | 1           | 0         | 0.000          | 0                         |
|                                           |               | 26500 - 26599    | 4           | 3.220M    | 0.379          | 6                         |
| 22800 - 22899                             |               | 26400 - 26499    | 2           | 40.000K   | 0.010          | 0                         |
| 22700 - 22799                             |               | 26300 - 26399    | 4           | 30.000K   | 0.005          | 0                         |
|                                           |               | 26200 - 26299    | 6           | 1.400M    | 0.117          | 1                         |
| 22600 - 22699                             |               | 26100 - 26199    | 2           | 0         | 0.000          | 0                         |
| 21900 - 21999                             |               | 26000 - 26099    | 7           | 40.450M   | 2.697          | 77                        |
|                                           |               | 25900 - 25999    | 4           | 0         | 0.000          | 0                         |
| 21800 - 21899                             |               | 25800 - 25899    | 10          | 1.570M    | 0.075          | 1                         |
| 201700 201700                             |               | 25700 - 25799    | 8           | 20.000K   | 0.001          | 0 🖵                       |
| 21700 - 21735                             |               | Total            | 984         | 8.311B    |                | 15529                     |
| 0 70 140 210 280 350 420 490 560          | 630 700       | Estimated result |             |           |                |                           |
| 0 10 140 210 200 330 420 430 300          | Out. Qty(\$M) | Estimated HSI    | Reset       | Calculate |                | Last update: 14:50        |

Mandatory Call Event (MCE) CBBC Outstanding Quantity Statistic displays the HSI CBBC outstanding distribution chart on the left hand corner and lists out the no. of CBBC with its Outstanding Quantity and related Futures Quantity for call level as HSI spread of 100 on the right hand corner. User can input the estimated HSI point in the edit box to measure the "Estimated Sniper Target of Bull/Bear" which may be involved while market fluctuates for analysis and forecast its influence.

|                  |             |            | //Estim | nated Sr | niper Target of Bu | ıII/Be | ar |
|------------------|-------------|------------|---------|----------|--------------------|--------|----|
| Call Price       | No. of CBBC | Out. Qty   | %Out    | Qty      | No. of Futures     | Qty    |    |
| 23100 - 23199    | 13          | 312.920    | / 1     | 1.590    | ŧ                  | 578    | ٠  |
| 23000 - 23099    | 6           | 399.0501   | Л 3     | 3.254    | 7                  | 729    |    |
| 22900 - 22999    | 11          |            | 0       | 0.000    |                    | 0      |    |
| 22800 - 22899    | 8           |            | 0       | 0.000    |                    | 0      |    |
| 22700 - 22799    | 15          | 95.830     | Л       | 2.995    | 1                  | 189    |    |
| 22600 - 22699    | 10          |            | 0       | 0.000    |                    | 0      |    |
| 21900 - 21999    | 10          | 652.2001   | Л 3     | 4.508    | 12                 | 271    |    |
| 21800 - 21899    | 14          | 366.0601   | Л 1     | 2.844    | 7                  | 705    |    |
| 21700 - 21799    | 10          | 141.380    | Л       | 7.480    | 2                  | 268    |    |
| 21600 - 21699    | 20          | 251.600    | Л       | 5.920    | 4                  | 470    |    |
| 21500 - 21599    | 13          | 250.780    | Л 1     | 0.071    | 4                  | 490    |    |
| 21400 - 21499    | 14          | 168.860    | Л       | 6.031    | 3                  | 326    |    |
| 21300 - 21399    | 15          | 94.330     | Л       | 3.321    | 1                  | 174    |    |
| 21200 - 21299    | 12          | 161.130    | Л       | 6.714    | 3                  | 312    | Ŧ  |
| Total            | 984         | 8.311      | в       |          | 158                | 529    |    |
| Estimated result | 67          | 1.662      | в       |          | 32                 | 204    |    |
| Estimated HSI    | 21500       | Reset Calc | ulate   |          | Last update:       | 14:    | 53 |

## Estimated Sniper Target

Input the estimated HSI point in the edit box at the bottom to calculate the total number of called CBBC, the corresponding total outstanding quantity and the number of Futures quantity Involved. The estimated result will be displayed and highlighted with orange (bull) or grey (bear) color on the list.

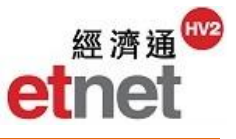

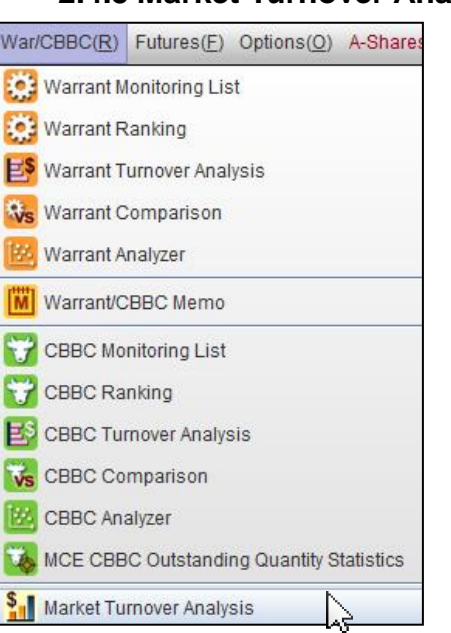

#### 🚹 Market Turnover Analysis Date Market Tur... Warrant T. %of MT CBBC Turno. %of MT War/CBBC/Stock Turnover Warrant 📃 CBBC Stock 11/11/2016 85.210B 8.974B 10.531 5.192B 6.092 10/11/2016 84.300B 7.737B 9.177 4.679B 5.550 120.0B 09/11/2016 114.732B 4.496B 3.918 6.080B 5.299 115 08/11/2016 64.941B 7.348B 11.314 3.747B 5.768 108.0B 07/11/2016 71.117B 7.334B 10.313 3.356B 4.718 96.0B 04/11/2016 63.927B 8.151B 12.750 4.824B 7.545 03/11/2016 69.306B 8.867B 12.793 5.563B 8.025 84.0B 02/11/2016 69.282B 8.923B 12.879 5.709B 8.240 01/11/2016 10.005 5.171B 6.573 78.666B 7.871B 72.0B 31/10/2016 74.813B 6.678B 8.926 6.226B 8.322 60.0B 28/10/2016 83.199B 8.526B 10.248 6.332B 7.610 27/10/2016 8.187B 11.583 3.748B 5.303 70.679B 48.0B 26/10/2016 7.096B 4.150B 6.550 63.359B 11.199 25/10/2016 67.209B 6.952B 4.785B 7.119 10.343 36.0B 24/10/2016 7.246 7.014B 8.023 6.334B 87.417B 4.0E 21/10/2016 0.000 0 0 0.000 0 20/10/2016 65.919B 7.049B 10.692 5.226B 7.927 12.0B 19/10/2016 68.314B 8.041B 11,770 5.779B 8.458 0.0B 18/10/2016 73.847B 8.519B 11.536 5.427B 7.348 24/10 19/10 27/10 01/11 04/11 09/11

Market Turnover Analysis will show the warrant, CBBC and stock turnover analysis data for the past 20 trading days (include today). On the left hand corner, there is bar chart for turnover distribution. Figures of warrant, CBBC or stock's turnover and percentage of market turnover are gathered in list format on the right hand corner for trend analysis.

## 2.4.5 Market Turnover Analysis